### Wolf\_A.apk rev.11\_2018

(Bozza 2\_Ang Sito.docx)

In questo programma il sensore di inclinazione presente all'interno dei telefoni Android viene utilizzato per misurare l'Angolo di Sito.

A volte le indicazioni fornite da questo sensore possono risultare imprecise ... ( se l'errore supera i 3 gradi e consigliabile eseguire la taratura dello strumento ).

L'angolo di sito può essere misurato ed inserito nel programma Wolf\_A in diversi modi.

Nella finestra dei Risultati sono possibili tre procedure:

-Digitare il valore direttamente nella cella in alto a sinistra "Ang. Sito" .

-Oppure premere brevemente il pulsante "Inclinometro"

(Toccare la grande cella bianca e poi puntare il bersaglio come se il telefono fosse provvisto di mire metalliche, mantenere il puntamento e attendere la prima e poi la seconda vibrazione ... la misura avviene alla seconda vibrazione )

-Oppure premere per almeno 2 sec. il pulsante "Inclinometro"

In quest'ultimo caso verrà attivata la fotocamera del telefono

( su alcuni telefoni di "fascia bassa" questa opzione potrebbe non funzionare )

### Nella finestra "Tabella" l'angolo di sito può essere inserito:

-Premendo brevemente il pulsante "Sito ?" e premendo poi

brevemente la grande cella bianca (anche i questo caso con le due vibrazioni ... ).

-Oppure premendo per almeno 2 sec. il pulsante "Sito ?"

(la fotocamera del telefono verrà attivata ...)

(Tutte queste operazioni sono supportate da messaggi di servizio ... )

Nota relativa alla taratura dell'inclinometro

A volte, utilizzando la fotocamera per misurare inclinazioni attorno ai 15 - 35 gradi, che sono poi quelle più frequenti nel corso della caccia agli ungulati, si ottengono valori non accettabili se confrontati con quelli forniti da un buon telemetro o tele - binocolo provvisti di inclinometro.

Per questo motivo è preferibile eseguire la taratura dell'inclinometro al valore di 0 ° quando si utilizza la "grande cella bianca" e al valore di 30 gradi quando si utilizza la fotocamera.

## -Taratura dell'inclinometro (grande cella bianca dalla finestra verde dei risultati)

-Appoggiare il dorso del telefono su un piano in bolla

-Premere brevemente il pulsante "Inclinometro"

-Se l'inclinometro indica 0° +/- 1°, tutto è ok, non serve la taratura ...

-Altrimenti, premere per 2 sec. il piccolo bottone verde che si trova nell'angolo superiore sinistro della finestra dei Risultati.

(volutamente "molto piccolo" per evitare un uso accidentale della taratura, con conseguenze negative )

A taratura completata appare un messaggio di conferma ... e l'inclinometro dovrebbe ora indicare 0° +/- 1°

Questa taratura dovrebbe essere effettuata UNA SOLA VOLTA perché diverse tarature ripetute potrebbero creare problemi e a questo scopo ho previsto la possibilità di resettare tutto il procedimento:

-Dalla finestra iniziale "Cervo" premere per almeno 2 sec. il piccolo pulsante "D"

-Accettare l'eliminazione dei due offset del sensore

-Rientrare ora nel programma e posizionare il telefono in piano

-Dalla finestra "Risultati" premere brevemente "Inclinometro"

-Se necessario, ripetere la taratura usando questa procedura:

-Premere per almeno 2 sec. il piccolo pulsante verde in alto a SX

-La taratura a zero gradi verrà rieseguita, come già descritto ...

## -Taratura dell'inclinometro usando la fotocamera del telefono

Occorre procurarsi una piccola squadretta da disegno e seguire questa procedura:

-Posizionare l'ipotenusa della squadra ( il lato più lungo del triangolo ) su un piano in bolla e con il vertice dei 30° mantenuto in posizione anteriore, quindi con l'angolo di 60° verso l'operatore ...

-Appoggiare il dorso del telefono sul cateto minore della squadretta, in questo modo la fotocamera risulterà "puntata" verso il basso con un angolo di 30°

Dalla finestra "Risultati", premere per almeno due secondi il pulsante "Inclinometro"

-Verrà attivata la fotocamera del telefono Android

-Leggere il valore dell'angolo misurato ...

Per es. se l'inclinometro misurasse 27° invece di 30° ...

Premere per almeno 2 sec. il pulsante "Cal."

Apparirà la finestra per gestire l'offset del sensore (fotocamera):

| ţ                       |                                                                                               | <b>3</b> G<br>↓↑         | A 53% 🛃                          | 10:43           |  |
|-------------------------|-----------------------------------------------------------------------------------------------|--------------------------|----------------------------------|-----------------|--|
|                         |                                                                                               |                          |                                  |                 |  |
| Cali                    | ibrazion                                                                                      | e dell'ir                | nclinome                         | tro             |  |
| Posiziona<br>su un piar | re l'ipotenus<br>io in bolla                                                                  | sa di una s              | quadretta da                     | adisegno        |  |
| Posiziona<br>cateto mir | Posizionare e mantenere il telefono appoggiato al<br>cateto minore dovrebbe indicare 30 gradi |                          |                                  |                 |  |
| L' inclinon             | netro indica                                                                                  | 33 gradi ir              | nserire Offse                    | t = -3          |  |
| L' inclinon             | netro indica                                                                                  | 27 gradi ir              | nserire Offse                    | t = 3           |  |
| E così via<br>presenza  | eseguire<br>di un errore                                                                      | la taratura<br>di misura | del sensore<br>significativo     | SOLO in<br>     |  |
| Inserire                | valore (                                                                                      | Offset :                 |                                  | 3               |  |
| La calibr<br>attendit   | azione a +/-<br>pilità nel can                                                                | - 30 gradi<br>npo usuale | assicura una<br>e dei tiri di ca | a buona<br>ccia |  |
| Verificare<br>di i      | la taratura<br>nclinometro                                                                    | usando un<br>( Leica, Sv | i telemetro p<br>warovski ecc    | rovvisto<br>)   |  |
| <                       | Accetta                                                                                       | calibr                   | azione                           | >               |  |
|                         |                                                                                               |                          |                                  |                 |  |

Digitare 3 per ottenere : 27 + 3 = 30 °

L'offset viene sempre sommato al valore misurato, quindi: 27 + Offset = 30 gradi

Se invece avessimo letto il valore 33 ° invece di 30 ° avremmo dovuto inserire un Offset pari a -3 ° per poi ottenere : 33 ° + ( - 3 ° ) = 30 °

Accettare la calibrazione e ripetere la misura dopo essere usciti e rientrati nella fotocamera

Verificare l'affidabilità della fotocamera puntando ora un bersaglio posto a distanze di caccia e con circa 20 - 30 gradi di inclinazione , confrontando la misura con un buon telemetro provvisto di inclinometro ...

Quella appena descritta è una procedura laboriosa, ma serve ad ottimizzare il sensore della fotocamera nel campo dei +/- 30 gradi, quello corrispondente agli angoli di sito più frequentemente usati nella caccia agli ungulati.

Fatto questo occorre uscire completamente dal programma per poi rientrare e verificare che l'inclinometro confermi le misure nelle condizioni sopradescritte.

Attenzione, le due calibrazioni sono separate : una per la "grande cella bianca" e l'altra per la "fotocamera".

Se la fotocamera lo consente è meglio utilizzare sempre lo zoom al massimo valore (Z + )

(Non sono previsti valori intermedi dello zoom )

Disponendo di un buon telemetro dotato di inclinometro di precisione , invece di seguire la procedura appena descritta, è anche possibile usare questo metodo, che però è meno preciso :

-Mirare con il telemetro un punto con un angolo di circa 20° o 30°

(preferibilmente alla distanza di 100 - 200 metri, per simulare una condizione di caccia ... )

-Mirare lo stesso punto con la fotocamera (zoom al massimo) e rilevare l'angolo di sito.

-Esempio: il telemetro legge 20° e la fotocamera Android legge 16°

In questo caso premere Cal. per 2 secondi per attivare la finestra dedicata all' Offset, poi inserire Offset = 4

-Esempio: il telemetro legge 20° e la fotocamera Android legge 24°

In questo caso bisognerà inserire Offset = - 4 °

(questo perché l'offset viene sempre sommato al valore misurato)

### Quando si usa la fotocamera per rilevare l'Angolo di Sito :

Al centro dello schermo apparirà un "riferimento " che dovrà essere puntato sul bersaglio, avendo cura di tenere il telefono perpendicolare alla linea di mira ( come se si volesse fotografare il bersaglio ).

Alla sommità dello schermo è presente una cella che visualizza in modo continuo il valore dell'angolo di sito rilevato.

Lateralmente sono presenti due pulsanti : " Z + " e " Z - ", il primo serve ad attivare lo "zoom" al massimo ingrandimento, il secondo serve a disattivare lo "zoom".

Inquadrare correttamente il bersaglio, quindi premere brevemente il pulsante <Accetta> oppure premere per 2 sec lo schermo per confermare la misura dell'angolo.

# A questo punto il telefono potrà anche essere tenuto normalmente, senza più indirizzarlo sul bersaglio.

Appare ora un messaggio che ricorda di premere nuovamente il pulsante <Calcola>, una volta tornati alla finestra verde dei risultati.

Premendo <Calcola> verranno aggiornati i risultati, in funzione dell'angolo di sito appena misurato ...

Utilizzando questo metodo bisognerà sempre tenere il telefono in posizione verticale (portrait) evitando ogni inclinazione laterale nel corso della misura.

#### Seguire questa procedura :

Premere per 2 sec. il pulsante con la scritta "Inclinometro"

Oppure, nella finestra "Tabella " premere per 2 sec. il pulsante "Sito?"

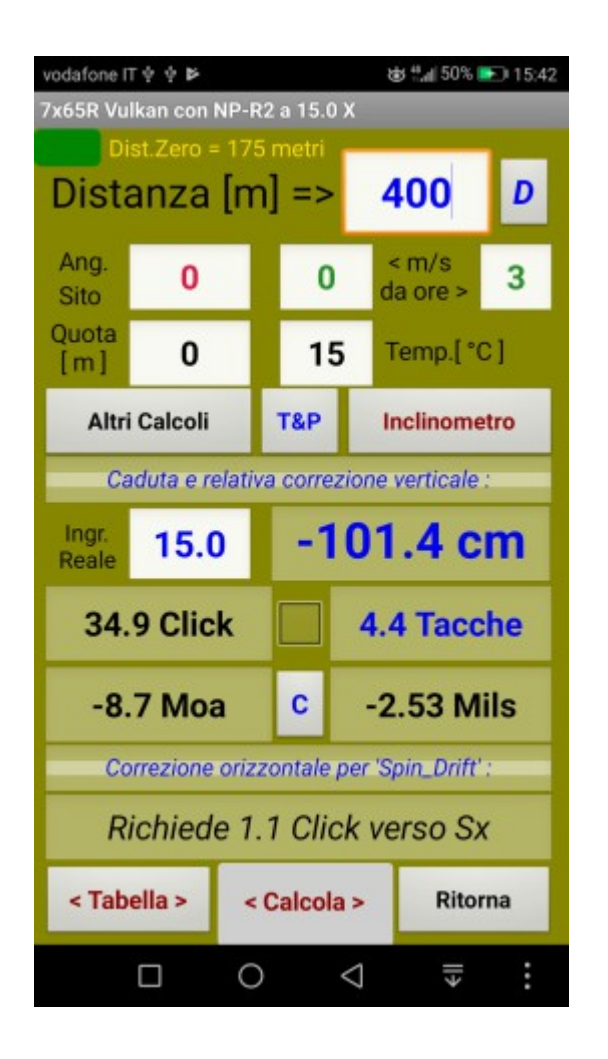

| vodafone IT 🜵 🌵 🍽                          |            | 💩 🖬 80% 📰 18:22 |        |  |  |  |
|--------------------------------------------|------------|-----------------|--------|--|--|--|
| 7x65R Vulkan con NightForce NP-R2 a 15 X   |            |                 |        |  |  |  |
| Distanza                                   | Impatto    | Click           | Tacche |  |  |  |
| 310                                        | -42.0      | 18.6            | 2.33   |  |  |  |
| 320                                        | -47.1      | 20.2            | 2.53   |  |  |  |
| 330                                        | -52.7      | 22.0            | 2.74   |  |  |  |
| 340                                        | -58.6      | 23.7            | 2.96   |  |  |  |
| 350                                        | -64.9      | 25.5            | 3.19   |  |  |  |
| 360                                        | -71.5      | 27.3            | 3.41   |  |  |  |
| 370                                        | -78.3      | 29.1            | 3.64   |  |  |  |
| 380                                        | -85.6      | 31.0            | 3.87   |  |  |  |
| 390                                        | -93.3      | 32.9            | 4.11   |  |  |  |
| 400                                        | -101.4     | 34.9            | 4.36   |  |  |  |
| 410 100.0 06.0 4.61                        |            |                 |        |  |  |  |
| L'Impatto (caduta della palla) è in ' cm ' |            |                 |        |  |  |  |
| Inizio 200                                 | & 10 Delta |                 |        |  |  |  |
| Sito? 0 [gradi]                            |            |                 |        |  |  |  |
| Quota = 0 m e Temperatura = 15 °C          |            |                 |        |  |  |  |
| Calcolla Tabella Orizzontale Ritorna       |            |                 |        |  |  |  |
| Tacche = co significa 'oltre la 10a tacca' |            |                 |        |  |  |  |
|                                            | 0          | $\triangleleft$ | ₩ :    |  |  |  |

Al centro dello schermo apparirà il riferimento standard " Croce "

Il pulsante Z+ attiva il massimo "zoom" disponibile Il pulsante Z- ripristina il valore minimo dello "zoom"

Non sono previsti i livelli intermedi dello "zoom"

| C 🛿       | 1 59:43         |
|-----------|-----------------|
| Ang. Sito | <i>e = 20 °</i> |
|           | <b>Z</b> +      |
| +         | <b>Z</b> -      |
| O Rif?    | < Accetta >     |

In alto a sinistra è visibile il pulsante verde per la taratura del sensore.

Premere brevemente il pulsante "Rif?" per visualizzare in alternativa l'altro riferimento opzionale "Punto verde ", vedi qui sotto:

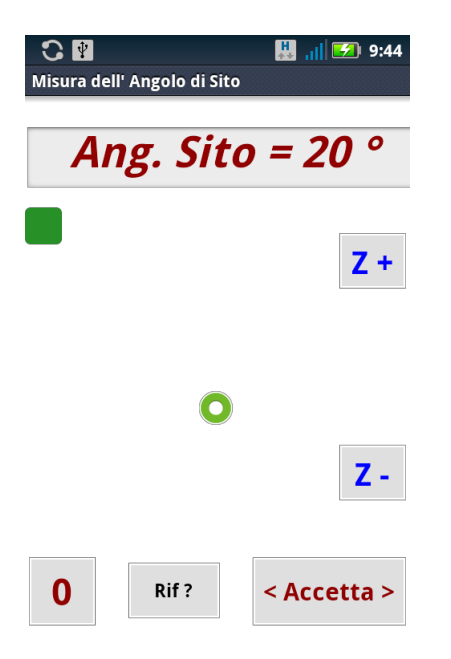

### Per ritornare al riferimento " Croce " premere ancora per almeno 2 sec. il pulsante " Rif ?".

Inclinare ora il telefono per posizionare e mantenere il riferimento sul bersaglio, poi premere per almeno 2 sec. " < Accetta > ".

Tenere il telefono distante, mantenendo le braccia piuttosto tese ...

La misura può essere accettata anche premendo per almeno 2 sec. lo schermo e questo può risultare utile quando si indossano i guanti ... la richiesta di premere questi ( ed altri ) pulsanti per 2 sec. serve ad impedire operazioni accidentali ...

A questo punto, per comodità, il telefono potrà essere tenuto in mano "normalmente", senza più mantenerlo puntato sul bersaglio

Premere "Ok" per accettare il messaggio di servizio e premere poi il pulsante <Calcola> che apparirà evidenziato in giallo per ottenere il ricalcolo dei risultati in presenza dell'angolo di sito appena rilevato.

Nella finestra "Misura Angolo Sito" della fotocamera è anche disponibile il pulsante "0" che permette di annullare la misura dell'angolo.

Occorre tenere presente che il programma balistico Wolf\_A.apk ( così come Wolf.exe per PC ) accetta valori dell'angolo di sito nel campo "-60 <> 0 <> +60 " gradi.

Per questo motivo, se verrà misurato un angolo di 61 gradi, quindi non compreso nel suddetto intervallo, il programma rifiuterà questo valore e richiederà la ripetizione della misura ...

Lavorando nella finestra "Tabella " il procedimento è abbastanza simile a quello appena descritto ma con alcune varianti che non sto qui a descrivere : basterà seguire le istruzioni visualizzate con i vari messaggi di servizio .

#### Nota:

L'attendibilità della misura dell'angolo di sito dipende esclusivamente dal funzionamento del sensore del telefono ...

Con il telefono " in bolla " l'inclinometro dovrebbe rilevare un angolo di 0 gradi +/- 1 ( oppure 90 gradi +/- 1 usando la fotocamera ).

Nel caso questi valori non venissero confermati sarà possibile eseguire una taratura del sensore come già descritto ...